## Ativação do Roaming Internacional – Iphone 11 ou Superior

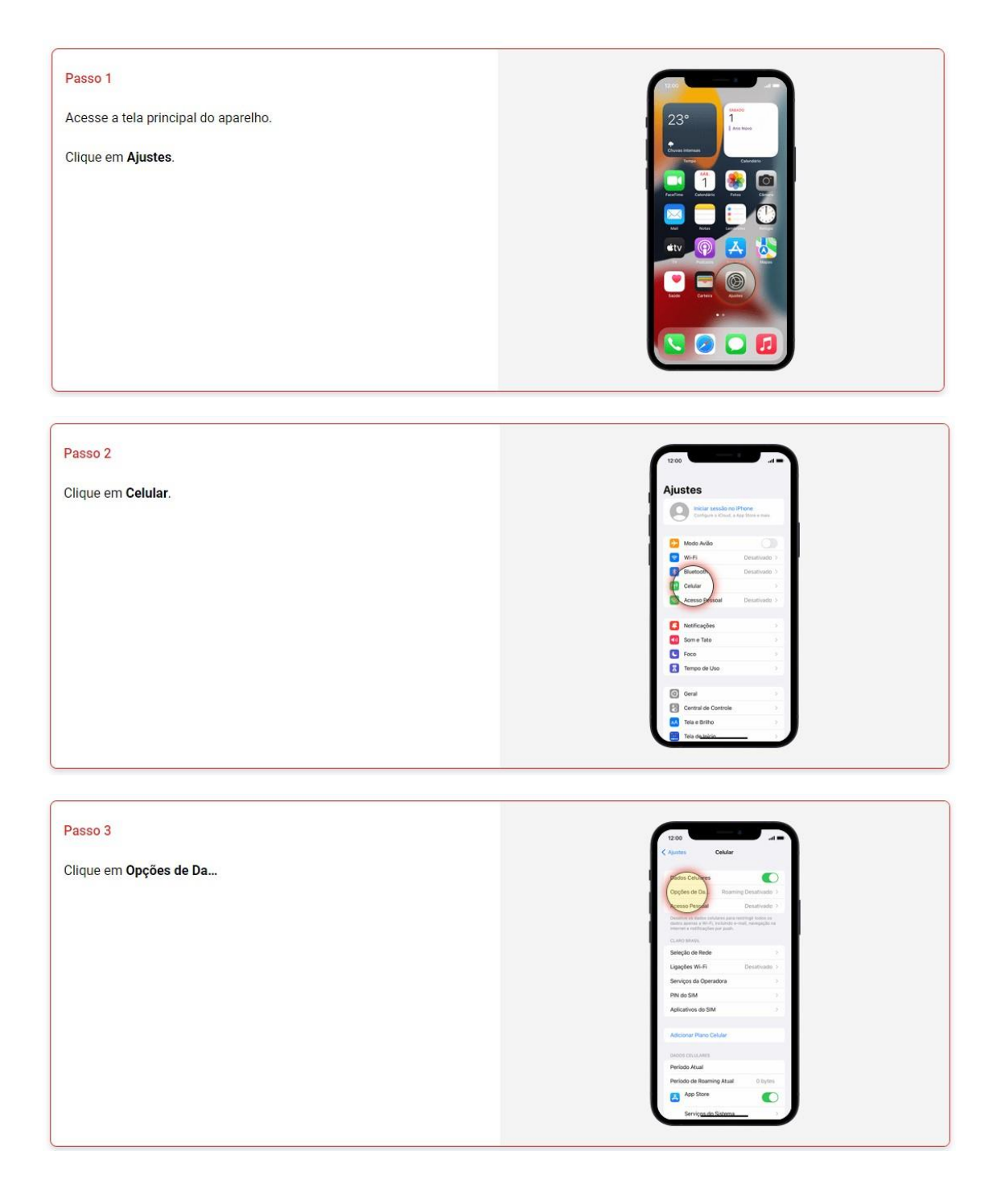

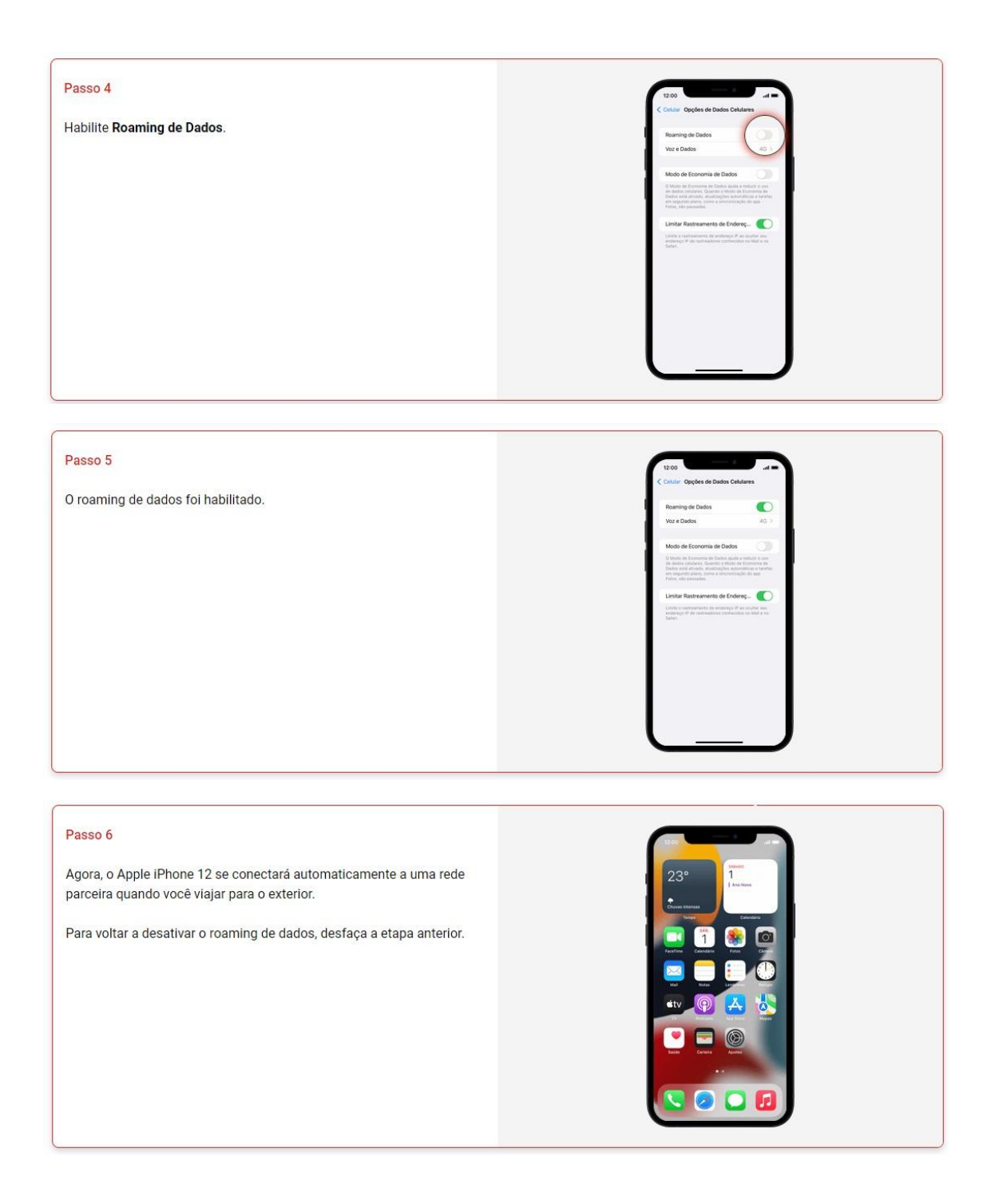

No Iphone acesse: Ajustes > Celular > Opções de Dados Celulares e toque em Desativar LTE ou em Ajustes > Mobile Data (Dados Móveis) e toque em Desativar LTE.

Atenção, ao chegar no país de destino, caso o serviço de telefonia ainda não esteja funcionando, realize uma busca manual de rede:

SISTEMA OPERACIONAL IOS (Iphone):

Clique em Ajustes > Celular > Seleção de rede > desmarque a opção - Automático > Selecione uma rede disponível no país de destino, como por exemplo AT&T / TMobile / Airadigm.